# 「基礎訓練數位學習課程」學習步驟

步驟一: 登入「e 等公務園+學習平臺」並申請帳號

- ▶ 請至「e 等公務園+學習平臺」
   (https://elearn.hrd.gov.tw/)使用「我 的 E 政府」或
   「ECPA 人事服務網」帳號登入。
- ➤ 若無「我的 E 政府」或「ECPA 人事服務網」帳號,請申請帳 號後再登入。
- ▶ 會員申請流程請參考「我的 E 政府」或「ECPA 人事服務網」會員申請步驟辦理。

「我的 E 政府」會員申請步驟

點選「加入會員」:

1. 網址列輸入網址前往:<u>www.cp.gov.tw</u>,點擊上方【加入會員】

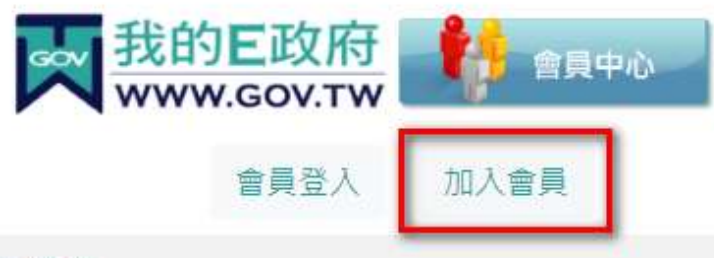

#### E政府服務平台公告

- 2. 填寫【會員註冊頁】裡的資料,資料填寫主要分五步驟:
  - (1) 請選擇您的帳號和密碼【包含帳號、新密碼、確認密碼】
  - (2)請提供您的基本資料【包含中文姓名、電子信箱、出生日期、身分證號】。(請務必填寫身分證號以符合〔報名組裝課 程資格〕與〔取得學習時數認證〕,若未填寫身分證可能導 致學習時數無法紀錄而必須重新上課。)
  - (3) 請設定您的忘記密碼救援手機門號
  - (4) 註冊確認【請輸入圖像驗證碼】
  - (5) 您同意嗎?【勾選→我已經詳細閱讀並同意服務條款和隱私

| 權政策】                  | 身分證號:                                                |  |
|-----------------------|------------------------------------------------------|--|
|                       | 救援手機門號:                                              |  |
| ▲ 會員註冊                | 鲍例:行動電話:0911123456(此欄位只能輸入數字) (這<br><u>是什麼?)</u>     |  |
| English               | 請輸入驗證碼:                                              |  |
| *會員帳號:                |                                                      |  |
| *設定密碼:                | ^<br>(驗證碼皆為英文字母或數字,不分大小寫,若驗證碼無<br>法辨識,請點選圖示或下方按鈕更換.) |  |
|                       | 播放語音驗證碼                                              |  |
| *確認密碼:                | 重新產牛驗證碼                                              |  |
| *中文姓名:                |                                                      |  |
| *電子信箱:                | □ 我已經詳細閱讀並同意 服務條款 和 隱私<br>權保護政策                      |  |
| 出生日期:民國  ✔ 年  ✔ 月 ✔ 日 | 建立我的帳戶                                               |  |

- 上述資料填寫完整後,請詳細閱讀並同意服務條款和隱私權政 策並「勾選」後點選【建立我的帳戶】後將出現成功訊息,即 表示會員註冊成功。
- 會員註冊完成後,若您需要申請成為公務帳號,請點擊通知信 下方連結進入申請流程,或是重新登入會員中心後,點擊功能 表中【申請公務帳號】進入申請流程。

※「我的 E 政府」會員申請請參考網站「常見問題」 (<u>https://www.gsp.gov.tw/egov/faq/FAQ01.html</u>),如仍有疑問,請利用 email: egov@service.gov.tw 或於上班時間電話洽詢 02-2192-7111。

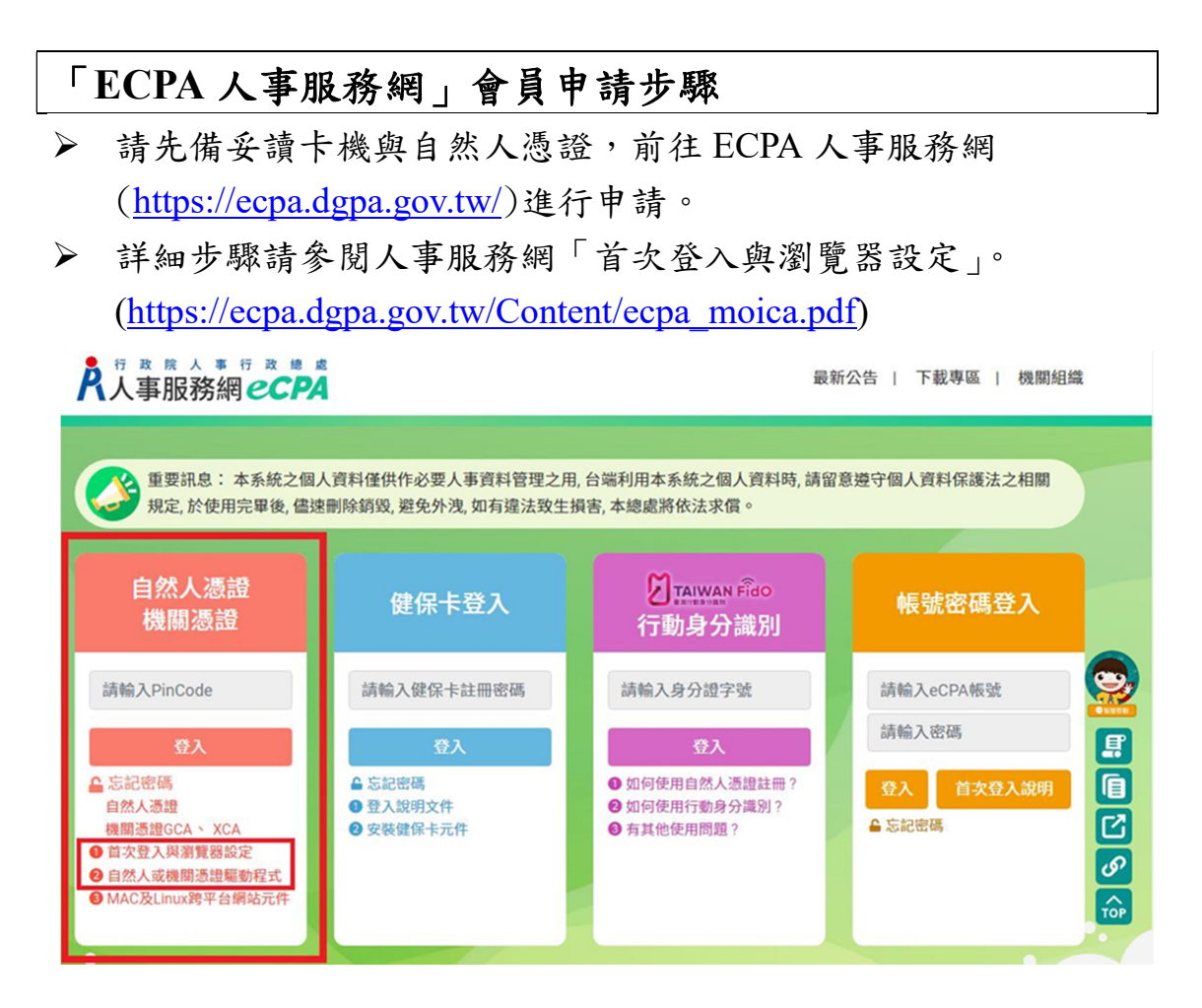

※人事服務網資訊系統問題,請聯絡:人事資訊系統客服專線 02-23979108(9:00~12:00&14:00~17:00)

## 步驟二: 進入「文官 e 學苑」加盟專區

直接點擊「文官 e 學苑」加盟專區網址進入: (<u>https://ecollege.elearn.hrd.gov.tw/mooc/index.php</u>) 或者從 e 等公務園官網右上角「加盟機關」→「加盟機關一覽表」→ 「34. 文官 e 學苑」進入專區。 ::: ★回首頁 網站導覽 常見問題 下載專區 公共論壇 加盟機關、簡易操作 加盟機關、質表

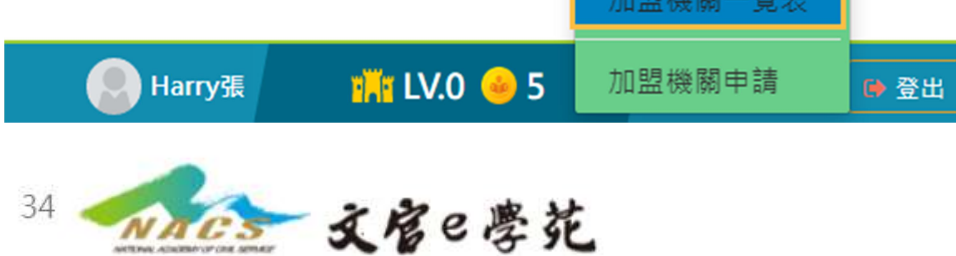

### 步驟三: 報名課程

選擇組裝課程點擊「整批選課」以組裝課程方式報名。

112年高普考及相當等級考試基礎訓練(輔助必修)
\*建議以組裝課程方式報名避免遺漏必修課程。
(https://elearn.hrd.gov.tw/info/10035680)

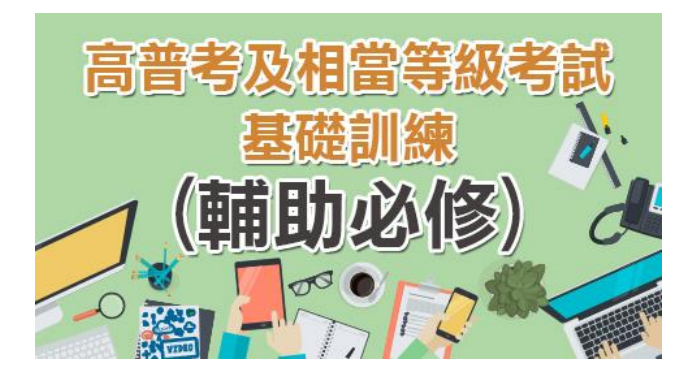

112 年高普考及相當等級考試基礎訓練(輔助選修) (https://elearn.hrd.gov.tw/info/10035681)

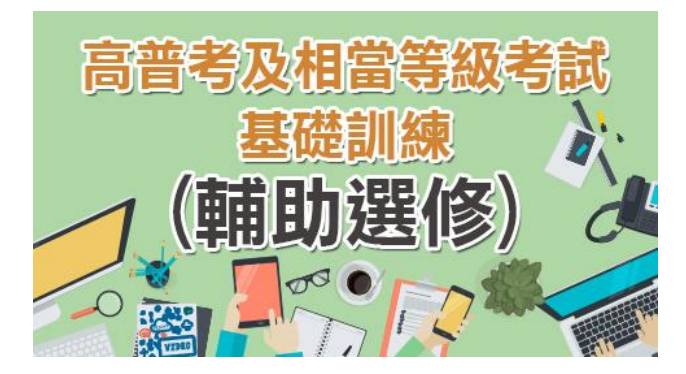

※若無法選課,登入後顯示「身分不符」,請來信國家文官學院, eservice@nacs.gov.tw

#### 步驟四:開始上課

完成報名後至「個人專區」→「我的課程」→點擊進入您報名的「組裝課程」或「單門課程」,進入學習環境。(課程應達到規定時間,並完成測驗、填寫問卷且測驗分數須達各門課及格標準方能取 得學習時數)

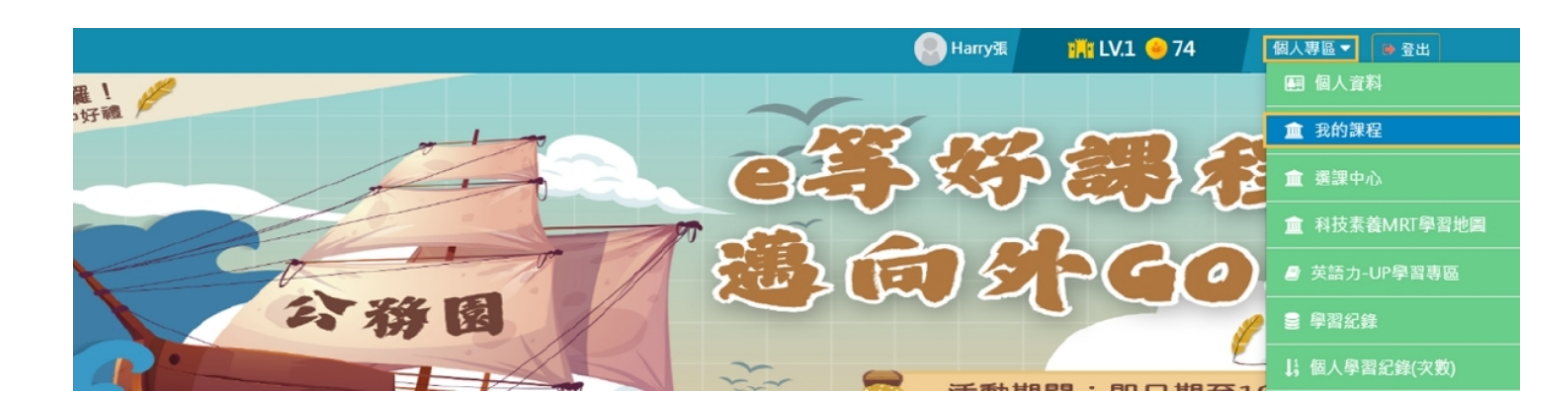

| 專區                   | 項目 | 課程名稱           | 對應線上課程名稱            | 時數 |
|----------------------|----|----------------|---------------------|----|
| 輔助必修<br>課程<br>(15小時) | 1  | 人工智慧運用與實務(基礎篇) | 人工智慧運用與實務(基礎篇)      | 1  |
|                      | 2  | 公務實用英語(基礎篇)    | 政府體制介紹              | 1  |
|                      | 3  |                | 機關與職務介紹-基礎訓適用       | 1  |
|                      | 4  |                | 我國國情介紹              | 1  |
|                      | 5  | 公務倫理與核心價值      | 公務倫理與核心價值           | 3  |
|                      | 6  | 公務人員保障制度與實務    | 公務人員保障制度與實務         | 2  |
|                      | 7  | 公務人員行政中立法與實務   | 公務人員行政中立案例解析        | 2  |
|                      | 8  | 智慧國家與綠能矽島      | 邁向智慧國家(112 年版)      | 1  |
|                      | 9  |                | 我國能源政策(112年版)       | 1  |
|                      | 10 | 幸福家園一環境倫理與永續發展 | 幸福家園-環境倫理與永續發展      | 2  |
| 輔助選修<br>課程<br>(5 小時) | 1  | 智慧政府與數位服務(基礎   | 智慧政府與數位服務(基礎篇一)     | 1  |
|                      | 2  | 篇)             | 智慧政府與數位服務(基礎篇二)     | 1  |
|                      | 3  | 公務禮儀           | 公務禮儀                | 2  |
|                      | 4  | 專題研討實務政策分析工具   | 專題研討實務-政策分析工具-公務人員考 | 1  |
|                      |    |                | 試錄取人員基礎訓練適用         |    |

#### 查詢學習履歷:

請至「個人專區」功能之「學習記錄」查詢,瞭解課程完成狀態。

※「e 等公務園+學習平臺」操作請參考該網站「常見問題」與「簡 易操作」,如仍有疑問,請利用 Email:e-learning@hrd.gov.tw 或於上 班時間電話洽詢 02-6608-0898。

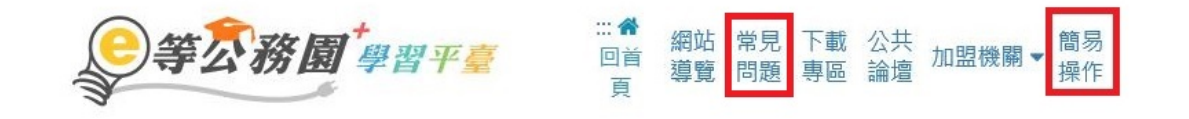